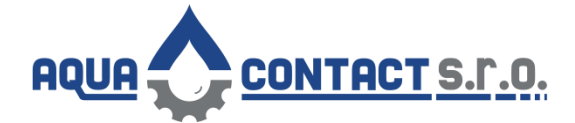

# DIGITÁLNÍ ŘÍDÍCÍ JEDNOTKA ELKO SHT7 - DVOUKANÁLOVÁ

1. DEMONTUJTE KRYT – 4x křížový vrut

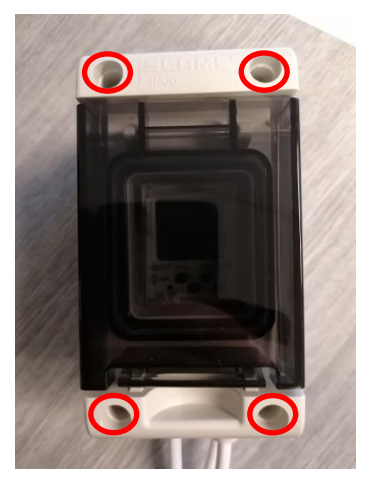

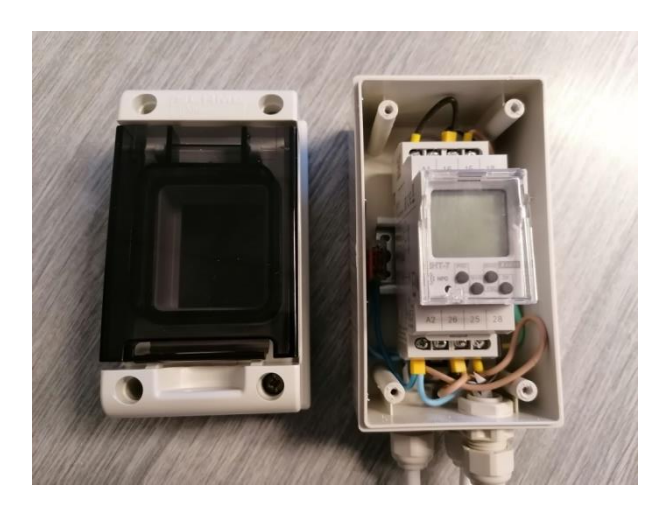

 VLOŽTE BATERII – vysuňte držák baterie obr. 1 – slabým plochým šroubovákem, následně vložte baterii – POZOR NA ORIENTACI – baterii umístěte stranou bez lemu vzhůru – obr.2

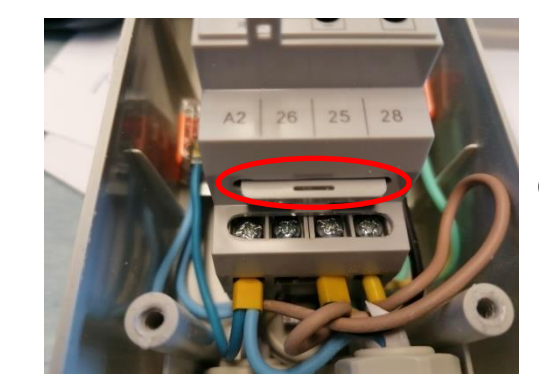

Obr. 1

Obr. 2

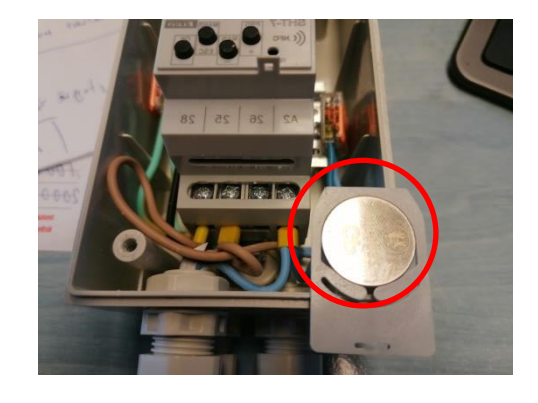

Každou výměnou baterie dojde ke ztrátě nastavení jazyka, datumu a aktuálního času. Po výměně baterie proveďte opětovné nastavení dle návodu níže.

#### 3. NASTAVENÍ JAZYKA – CZ

Po prvotním zapnutí je jako základní jazyk nastavena **angličtina**, změníte následujícím postupem:

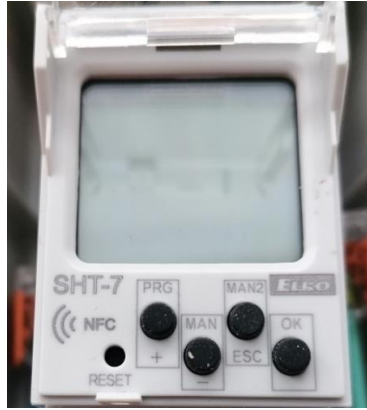

- A) Dlouze drže první tlačítko PRG pusťte jej po přechodu do režimu nastavení
- B) Na displeji se rozsvítí TIME / DATE
- C) Krátkým stiskem tlačítka + (první tlačítko) nebo (druhé tlačítko) nalezněte nápis OPTIONS (nastavení)
- D) Potvrďte tlačítkem OK (čtvrté tlačítko)
- E) Na displeji se zobrazí LANGUAGE (jazyk) opět potvrďte OK (čtvrté tlačítko)
- F) Po potvrzení zobrazí nastavený jazyk ENGLISH
- G) Nyní stiskem tlačítka + přejděte o řádek níže zobrazí Jazyk ČESKY
- H) Potvrďte OK (čtvrté tlačítko)
- I) Nyní máte nastavenu češtinu
- J) Z menu pro nastavení odejděte na hlavní plochu 2x krátký stisk tlačítka ESC (třetí tlačítko)

#### 4. NASTAVENÍ DATUMU A ČASU

- A) Dlouze drže první tlačítko Obr.1 pusťte jej po přechodu do režimu nastavení
- B) Na displeji se rozsvítí ČAS / DATUM
- C) Potvrďte OK (čtvrté tlačítko)
- D) Stiskem tlačítka + (první tlačítko) přejděte o řádek níže zobrazí DATUM
- **E)** Potvrďte OK (čtvrté tlačítko)
- F) Nyní zobrazí ROK
- G) Stiskem tlačítka + nebo navolte správný rok
- H) Potvrďte OK (čtvrté tlačítko)
- I) Přeskočí k nastavení MĚSÍC opět + nebo nalezněte aktuální měsíc
- J) Potvrďte OK (čtvrté tlačítko)
- K) Přeskočí na nastavení DEN opět + nebo nalezněte aktuální den
- L) Potvrďte OK (čtvrté tlačítko)

Nyní je aktuální den, měsíc a rok nastaven – po dokončení kroku L) se vrátí do předchozí nabídky a na displeji zobrazí nápis DATUM

- A) Nyní stiskem tlačítka přejděte o řádek výše, nyní na displeji zobrazí nápis ČAS
- B) Potvrďte OK (čtvrté tlačítko)
- C) Zobrazí nápis HODINA stiskem tlačítka + nebo nalezněte aktuální hodinu
- D) Potvrďte OK (čtvrté tlačítko)
- E) Zobrazí nápis MINUTA stiskem tlačítka + nebo nalezněte aktuální minutu
- F) Potvrďte OK (čtvrté tlačítko)

Nyní je aktuální čas nastaven.

V PŘÍPADĚ, ŽE POTŘEBUJETE O KROK ZPĚT Z NABÍDKY ČI OPUSTIT MENU – stiskněte tlačítko ESC (třetí tlačítko)

!!! Pokud nastavujete jednotku a cca 10 vteřin nedojde ke stisku žádného tlačítka, jednotka opustí režim nastavení a vrátí displej do zobrazovacího základního režimu!!!

### JAK NAHRÁT PROGRAM

Program je vytvářen, v mobilní aplikaci iHC - NFC

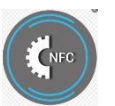

Zde je vytvořen program, který je následně pomocí aplikace přehrán do jednotky.

Program je nutno nahrávat při demontovaném horním krytu – malý dosah jednotky – obr.1

Při nahrávání programu přikládejte telefon (horní stranu) ke značce na jednotce – obr.2

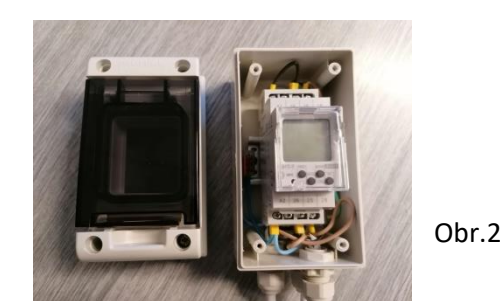

Obr.1

## <u>!!! POZOR – NUTNO KONTROLOVAT !!!</u>

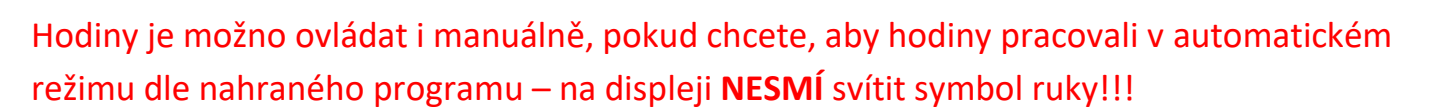

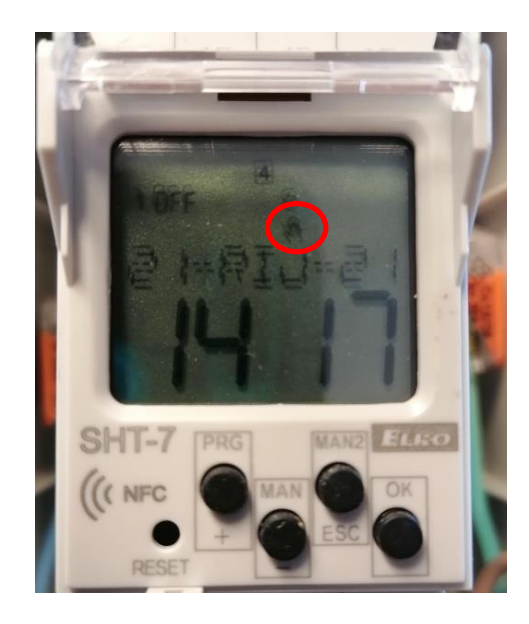

V případě, že na displeji symbol ruky svítí, je nutno stisknout třetí tlačítko ESC, případně opakovaně do zmizení symbolu.